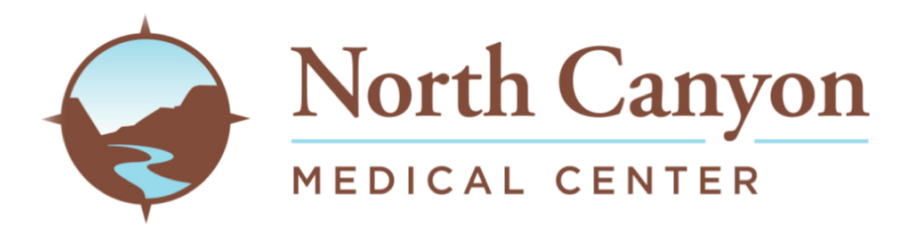

# **Patient Portal Registration Packet**

Thank you for taking the time to learn more about the benefits of using the NCMC Patient Portal. Enclosed are the instructions to complete your patient portal registration.

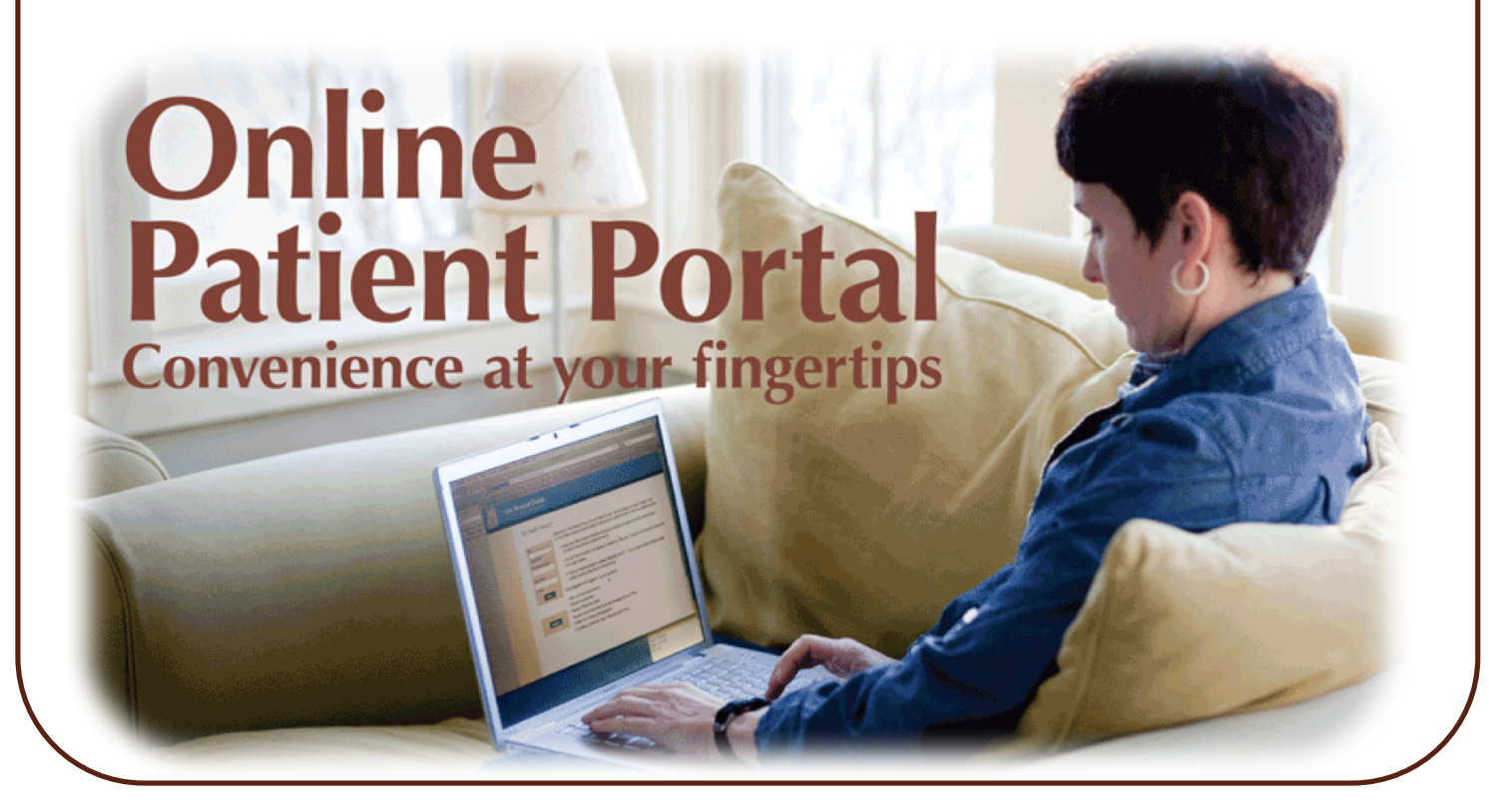

# Steps to Set up Your Patient Portal (Page2)

- 1. In order to set this up we must send you an email, ask registration.
- 2. Open up your email program. You should have received an email that looks very similar to the sample below. Click on the <u>Accept Invitation to MyNCMC</u>.

| North Canyon Medical Cer                                                                                  | ter invites you to join MyNCMC Intex ×                                                                                                    | ÷ B                                                                                                    |
|----------------------------------------------------------------------------------------------------|----------------------------------------------------------------------------------------------------|----------------------------------------------------------------------------------------------------|
| North Canyon Medical Certo me 💌                                                                           | ter <noreply@iqhealth.com></noreply@iqhealth.com>                                                                                                    | 3:31 PM (1 minute ago) 📩 🔺 💌                                                                                                    |
| North Canyon Medical Cente                                                                                | r is inviting you to get connected with SHANE's medical information by joining !                                                                                                    | MyNCMC.                                                                                                    |
| To get connected with North                                                                               | Canyon Medical Center, just follow these easy steps:                                                                                                    |                                                                                                    |
| <ol> <li>Access this lin</li> <li>Follow the step</li> <li>Don't forget to<br/>just contact No</li> </ol> | k: <u>Accept Invitation to MyNCMC</u><br>is outlined on the page.<br>complete this process soon because this email invitation will expire after 90 day<br>irth Canyon Medical Center to receive a new email invitation. | ys. We will send you a reminder before it expires. However, if you forget,                                                                  |
| After you're connected, visit                                                                             | <u>https://ncmc.iqhealth.com/</u> to continue interacting with North Canyon Medical C                                                                                                    | Denter.                                                                                                    |
| Notes:<br>Protecting the privacy of your<br>kept confidential. Please do r<br>8014                        | health information is important to us, so we have made this process very secu<br>tot reply to this message as this was sent from an unmonitored email inbox. If                                                         | rre. The email provided to you by North Canyon Medical Center should be you need assistance getting connected, please contact $1(677)$ 621- |

## 3. The link will take you to the following bag shown below:

| 11 August 🖸 Aldermann Part Ca. 📑 Administration Part Ca. 📑 Administration 🗃 Ca | ana Cardonan 🔄 Sama Pamar Fanza 🧕 Samar 🖞 Samar 🖞 Samar Samar Samar Samar Samar 🗧 Sal Samar Samar 🛣 Samar Samar S                                                                                                    |
|--------------------------------------------------------------------------------|----------------------------------------------------------------------------------------------------|
| A North Canyon                                                                 | Welcome to MyNCMC                                                                                                    |
|                                                                                | MARCINE up pair and the connection to Numb Cargon Marked Carter's three you can use the hardh and well determation langt<br>in an interface hard marked. This can also accounting hundred and other weath announce.<br>Answer the Security Question<br>Reverse of some<br>Market Day of the Security State Cargon Marked Carter's pair half as is agree an indical access information answer.<br>Use of hords<br>Market Day of the Security State Cargon Marked Carter's pair half as is agree an indical access information answer.<br>Use of hords<br>Market Day of the Security State Cargon Marked Carter's pair half as is agree an indical access information answer.<br>Use particular of a security of the Security State Carter's pair half as is agree in the security information and the security of the security of the secu |
|                                                                                | And the second second s                            |
| Answer the question                                                            |                                                                                                    |
| Answer the question                                                            | is appropriately.                                                                                                    |
| Click "I agree to the<br>rivacy Policy." Follov                                | North Canyon Medical Center Terms of Use and wed by clicking "Next, Create Your Account."                                                                                                    |

# Steps to Set up Your Patient Portal (Page 3)

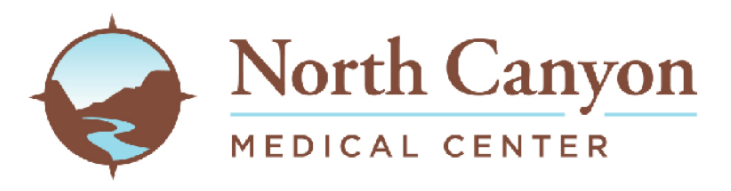

#### Do You Already Have an Account?

This email address is already associated with an account. If you share this email address with someone, check if the other person already created an account. If the email address is yours, you just need to sign in.

#### Email address or username

\_\_\_\_\_

Password

Sign In Forgot Password?

Sign in if you already have an account. If you can't remember your password, use the Forgot Password option.

Don't have an account?

Create an account.

Secure health identity provided by:

### SernerHealth

North Canyon Medical Center uses Cerner Health to provide a secure username and password used to access your patient record information. Use this account to sign in whenever you see the Cerner Health logo.

Questions about your account? Support is available any 24/7 at 1-877-621-8014.

If you don't own or control the computer you're using, turn on "private browsing" to protect your personal health information.

## 6. Next step click on create an account

## **Steps to Set up Your Patient Portal** (Page 4)

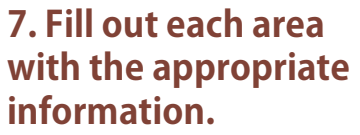

|           | North Canyon   |
|-----------|----------------|
| <b>F</b>  | MEDICAL CENTER |
| Create an | Account        |

| First name                                |                                                                            |
|-------------------------------------------|----------------------------------------------------------------------------|
| BELLA                                     |                                                                            |
| Last name                                 |                                                                            |
| TEST                                      |                                                                            |
| Email address                             |                                                                            |
| renae irace@ncm-c org                     |                                                                            |
| Tonuo.iruco@ncin-c.org                    |                                                                            |
| Re-enter email address                    |                                                                            |
|                                           |                                                                            |
| Date of birth                             |                                                                            |
| Month Day                                 | Year                                                                       |
| January 🔽 2                               | 2001                                                                       |
| Enter the year as 4 digits.               |                                                                            |
| Gender                                    |                                                                            |
| Female                                    |                                                                            |
| lisername                                 |                                                                            |
|                                           |                                                                            |
| Deserverd                                 |                                                                            |
| Password                                  |                                                                            |
| Passwords must contain at least 8 char    | acters and should contain at least 3 of the following: uppercase letter (A |
| lowercase letter (a-z), number (0-9), syr | mbol. Learn more.                                                          |
| Re-enter password                         |                                                                            |
|                                           |                                                                            |
| Security question                         |                                                                            |
|                                           |                                                                            |
| Security answer                           |                                                                            |
| Security answer                           |                                                                            |

8. Click the box "I agre the Cerner Health Tern of Use and Privacy Pol

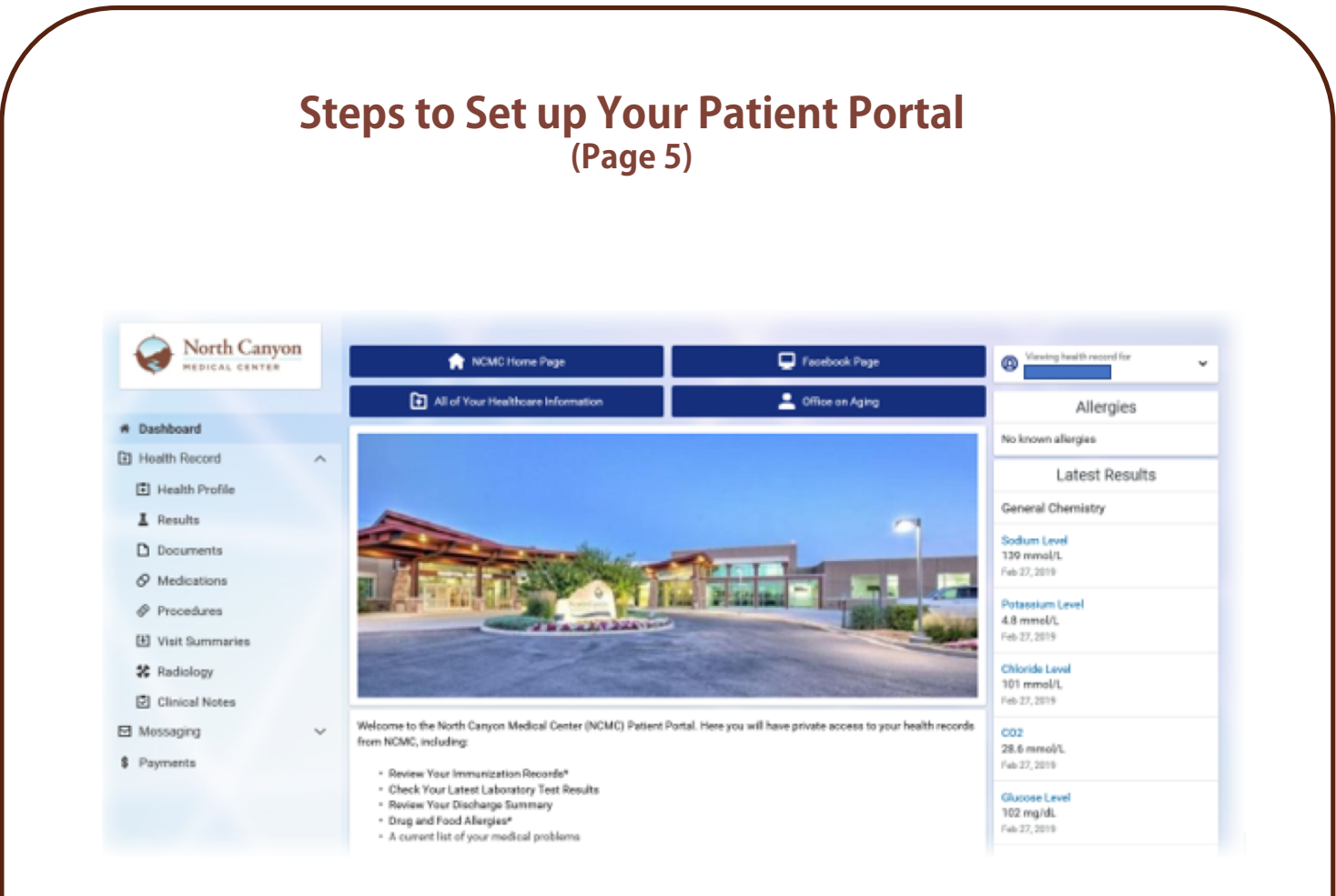

10. Once you are logged in you will see this main page. On the left hand side you will see that there is a list of different areas that you can click into.

Each area will show you the most resent results to the oldest. There is also, an option to change to a specific time frames as well.

<u>Now</u> your account is set up you can login on a desktop, iPhone, iPad, or android.

We have apple health connected to the portal \*Click on <u>Health Records</u> within the app and you see North Canyon Medical Center and login as you would on the computer.

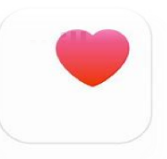

On the android the application is called "HealtheLife" \*Login in as you would on a computer

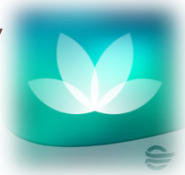

## Accessing Your Patient Portal (Page 6)

It is a good idea to bookmark or add the patient portal to your favorites list, for future access on the computer/desktop.

Or you can access the patient portal through the NCMC website using the following steps.

- Go to <u>http://www.ncm-c.com</u>.
- □ At the top of the page click on "Service".
- □ Click "Patient Portal" located within the list.

| North MEDICAL C      | Canyon (2 | 208) 934-4433 About 👥 | RVICES FIND A DOCTOR PATIENT INF | O GIVING BACK CAREERS CO | NTACT      |
|----------------------|-----------|-----------------------|----------------------------------|--------------------------|------------|
|                      | .387      | DIABETES SERVICES     | ORTHOPEDIC CLINIC                | SURGICAL SERVICES        |            |
| Services<br>Services |           | DIAGNOSTIC IMAGING    | PATIENT PORTAL                   | SWING BED SERVICES       |            |
|                      |           | EMERGENCY SERVICES    | PRE-DIABETES SERVICES            | TELEBEHAVIORAL HEALTH    | 10130023-3 |
|                      |           | FAMILY MEDICINE       | REHABILITATION SERVICES          | TELEPHARMACY             | 11         |
|                      |           | FOOD SERVICES         | RESPIRATORY THERAPY              | TRANSPORTATION VAN       | 10000      |
|                      |           | GENERAL SURGERY       | SLEEP STUDIES                    | WALK-IN CLINIC           |            |
|                      |           | LABORATORY SERVICES   | SOCIAL SERVICES                  | WEIGHT LOSS              |            |
| DIABETES SERVICES    |           | NURSING SERVICES      | SPECIALTY CLINIC                 |                          |            |
|                      |           | NUTRITION SERVICES    | SPINE SURGERY                    |                          |            |

## d. Within this next screen scroll down to toward th:

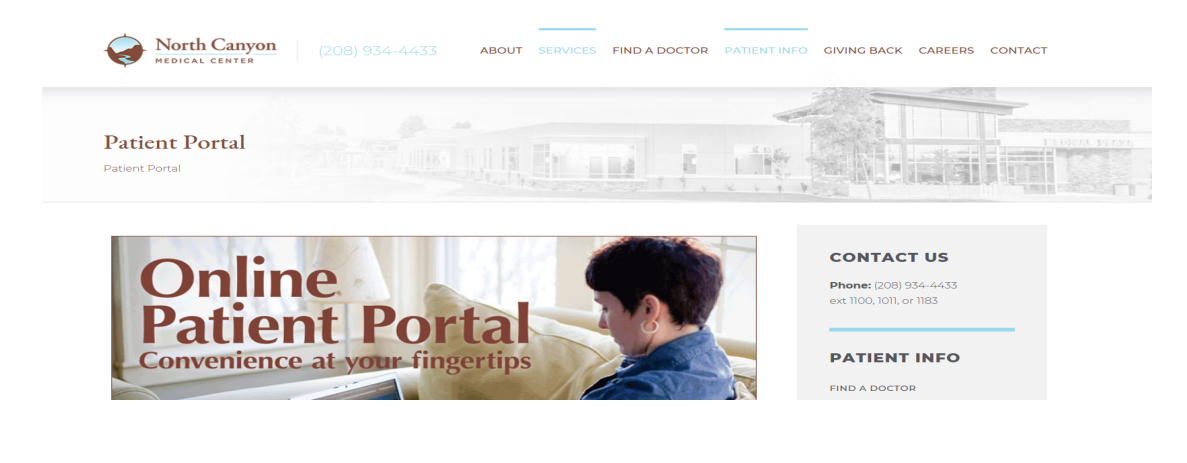

## **Accessing Your Patient Portal** (Page 7)

## **Click on the link <u>http://ncmc.iqhealth.com/</u>**

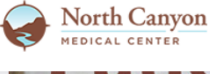

ABOUT SERVICES FIND A DOCTOR PATIENT INFO GIVING BACK CAREERS CONTACT

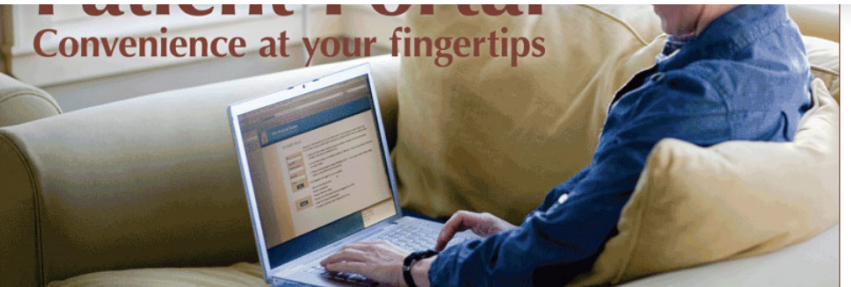

You can now access the following records within 72hrs after your clinic or hospital visit:

- · Medications you are currently taking
- Immunizations
- Allergies
- Lab Results
- · Radiology reports only (NO images)
- Vital Signs
- Discharge Documentation

Health & Physical for visits

- Patient Education
- Clinical Summaries
- Health Status
- · Current problems
- · History of problems

For more information, please contact us at (208) 934-4433 exts: 1100, 1011, or 1183 or click here https://ncmc.iqhealth.com/

**ACCESS YOUR PATIENT PORTAL »** 

## □ Click "Sign In with Cerner Health"

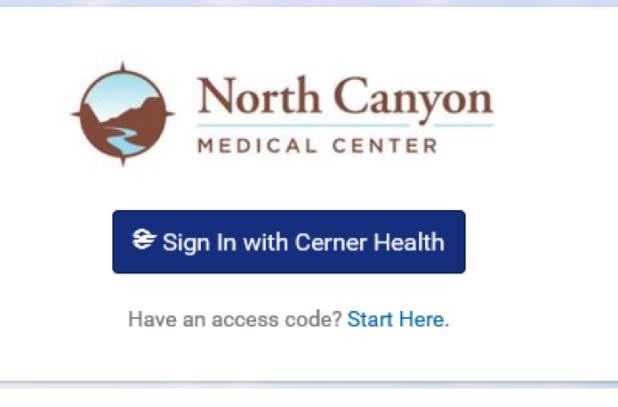

English (United States)  $\checkmark$ 

#### **PATIENT INFO**

FIND A DOCTOR BILLING & PAYMENTS PAY BILL ONLINE PRICING TRANSPARENCY INSURANCE PLANS MEDICAL RECORDS FINANCIAL ASSISTANCE PRIVACY RULES MAPS & DIRECTIONS PATIENT PORTAL

# Accessing Your Patient Portal (Page 8)

□ The following screen will come up. Enter the user name and password you created.

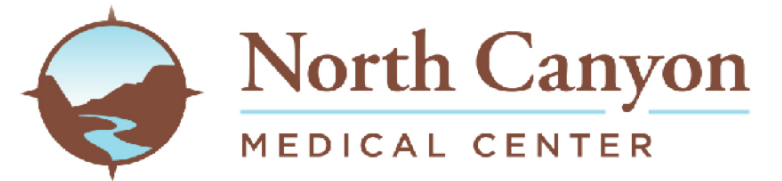

| Email address o                      | r username                                                                                                    |
|--------------------------------------|----------------------------------------------------------------------------------------------------|
| Password                             |                                                                                                    |
| Sign In                              | Forgot Password?                                                                                                    |
| Secure health ide                    | ntity provided by:<br>'Health                                                                                                    |
| North Canyon M<br>patient record inf | dical Center uses Cerner Health to provide a secure username and password used to access your<br>prmation. Use this account to sign in whenever you see the Cerner Health logo. |
| Questions about                      | your account? Support is available any 24/7 at 1-877-621-8014.                                                                                                    |
| If you don't own a information.      | or control the computer you're using, turn on "private browsing" to protect your personal health                                                                                |

# □ You can now access the following records within 72hrs after your clinic or hospital visit:

- Medications you are currently taking
- Immunizations
- □ Allergies
- Lab Results
- **Radiology reports only (NO images)**
- Vital Signs
- **D** Provider/Nursing Documentation
- **Discharge Documentation** 
  - Health & Physical for visits
  - **D** Patient Education
- Clinical Summaries
- Health Status
  - **Current problems and History of problems**

# Frequently Asked Questions (Page 9)

I don't see my invitation? Please check your email Junk Folder.

## Why can't I register for the portal over the phone or online?

For security reasons, we need to register you in person at NCMC.

What if I can't remember my password? Go to the portal site and click on the "forgot password" link and follow the directions. Note: it may take 10-15 minutes for your new password to become active.

## What if I am locked out of my account?

Your account will be locked after 4 unsuccessful log-in attempts. The username and passwords are both case sensitive, so please be careful when logging in. Contact the following number to have your account unlocked, 877.621.8014.

## Why can't I see my lab results?

Lab results are visible as soon as results are available. In addition to your results, we have included what are normal values. At this time, we can only publish labs that have been ordered by a NCMC provider. Also, the labs must be performed at NCMC in order to be published to your portal account.

### Why can't I see the results of my microbiology results?

At this time, results are not visible through our system. Please contact your provider to discuss these results.

## Why can't I see all of the information in my record?

The portal does not allow all portions of the medical record to be visible. Tests, vaccines, etc. that were done prior to initiation of our portal will not be visible. If you had vaccines done at another facility, please notify us and we can add these to your record.

# I was a patient in the old hospital but not the new one so why can't I see my information?

The Portal only reflects the documentation since our new hospital opened in March of 2010.

# Frequently Asked Questions (Page 10)

## How do I create an account for my child whom is less than 13 years old?

When asked for the patient's first and last name, put your child's first and last name. When it asks for the patient's birthdate and your child is less than 13, you will need to put your birthdate in. IT WILL BRING UP YOUR CHILD'S HEALTH RECORD, NOT YOURS. When your child reaches the age of 18, the system will automatically lock <u>you</u> out and a new invitation will need to be sent to that person whom turned 18; they are now legally in control of their own health records.

## Some of my information is wrong. How do I correct this?

We are hopeful that the portal will help us keep your information correct to reduce billing mistakes and other errors. If you notice an error in your demographic information, please speak with our registration desk and they will be happy to assist you. If you see information in your medical history that is incorrect, please notify your provider.

Who do I contact for additional help or questions? Clinical IT 208-934-4433 ext. 1142 , 1304, or 1392

\*\* The Patient Portal is designed to help you monitor your personal medical records. It does **not** provide any emergency medical service. If you have a medical emergency, **call 911**.